## HIGH PERFORMANCE RESEARCH COMPUTING

### Using Matlab on ACES

#### Research Computing Symposium May 14, 2025

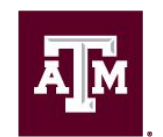

High Performance Research Computing DIVISION OF RESEARCH

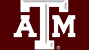

High Performance Research Computing | hprc.tamu.edu | NSF Awards #2112356 #2019129

### Outline

- Running the Matlab GUI on the Portal
- Parallel Matlab: Multi Threading
- Parallel Matlab: Multi Processing
  - Cluster Profiles
  - Parallel Programming
  - GPUs
- Generating and submitting batch jobs using Drona Composer
- CASE Study: Monte Carlo Pi (time permitted)

### Accessing the ACES Portal

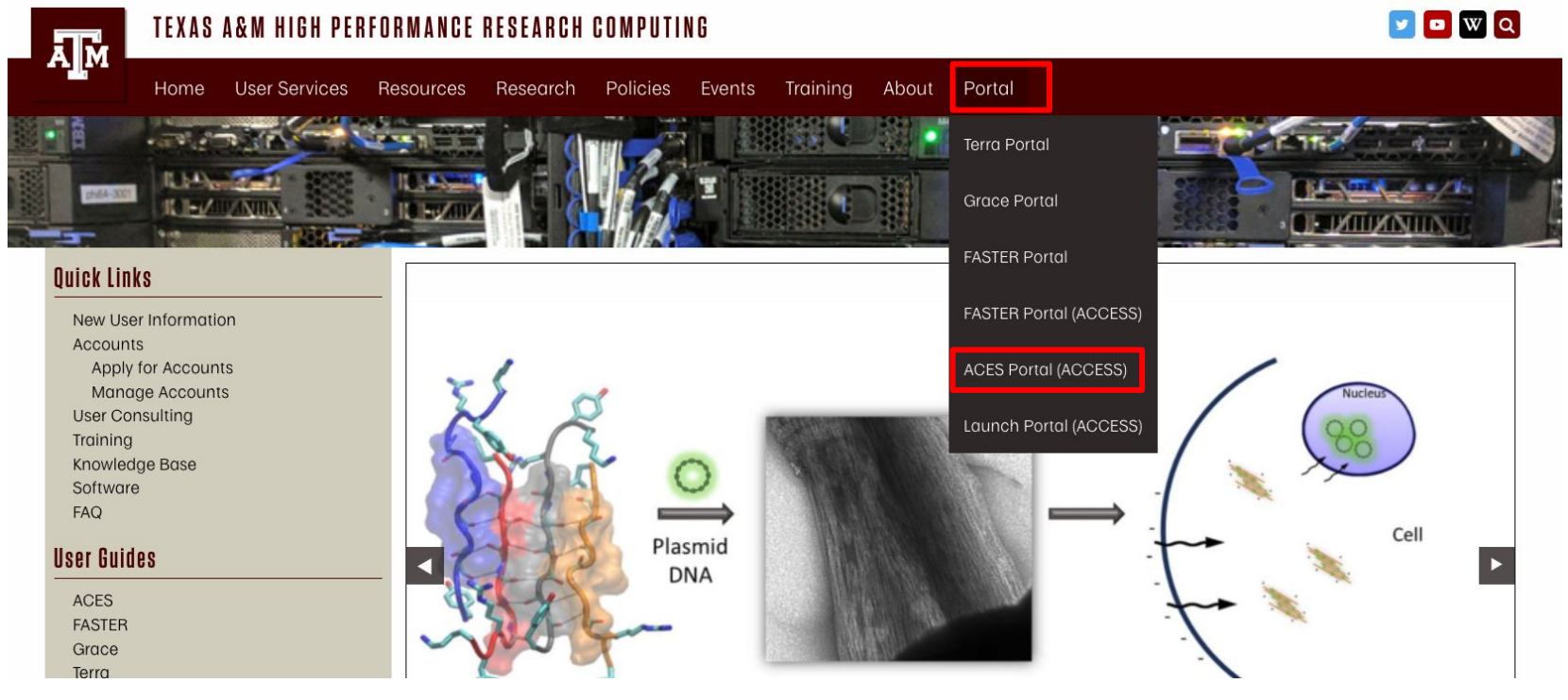

HPRC webpage: <u>hprc.tamu.edu</u>

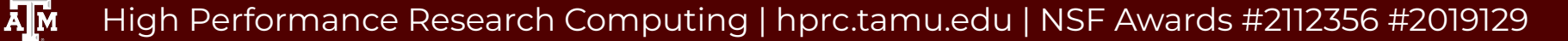

#### Login to ACES through ACCESS

#### Log-in using your ACCESS credentials.

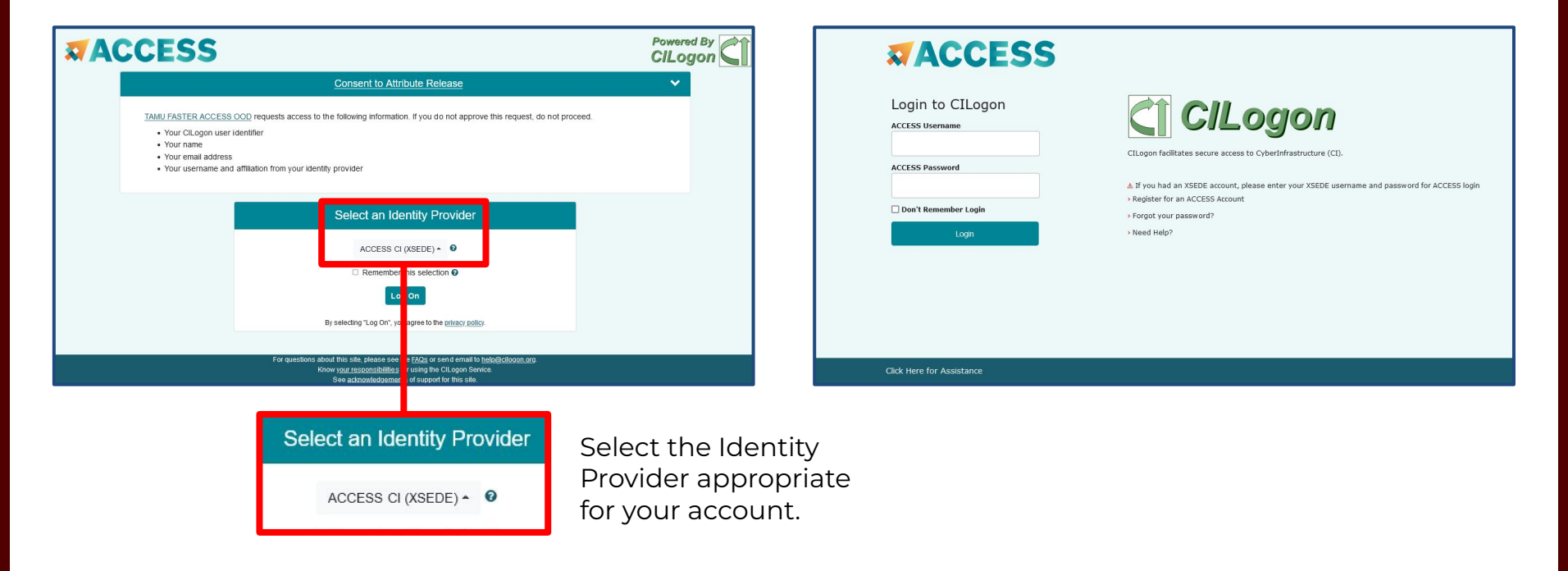

#### High Performance Research Computing | hprc.tamu.edu | NSF Awards #2112356 #2019129 4

### **Running Matlab on the Portal**

- 1. Click on "Interactive Apps"
- 2. Select "Matlab\_training"
- 3. Fill out the Form
  - Set time to 3 hours, threads to 8, memory 50GB,gpu
- 4. Click Launch
- 5. Once Matlab Job is running click on "Launch Matlab"

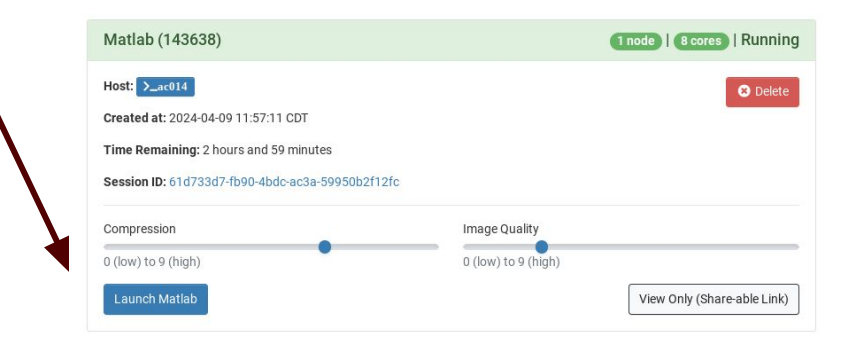

#### This app will launch the Matlab GUI. NOTE: you need to be a member of the matlab group on ACES to run Matlab. Contact help@hprc.tamu.edu to be added. MATLAB version Matlab/R2023a Number of workers for parallel processing (max 95) · only set the number of workers if you are planning to utilize Matlab's parallel processing canabilities (e.g. parfor/spmd/distributed or useParallel) Number of computational threads (max 96) 8 · number of threads multiplied by number of workers should not exceed 96 Use GPU CPU only · select a GPU only if you plan to use Matlab's GPU capabilities Number of hours (max 168) 3 Total GB Memory (max 485) 50 Font size Medium Account This field is optiona Fmai email address must be provided if you want to receive an email when the session starts I would like to receive an email when the session start:

Matlab

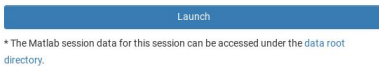

5

## **Demo Time**

#### (Let's visit the portal and start the Matlab GUI)

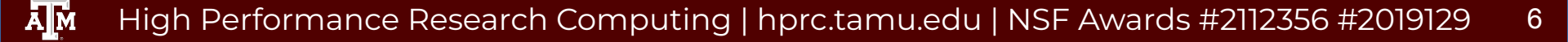

### Matlab Parallel processing on ACES

#### Now we know to run Matlab on ACES, let's do some parallel programming

- 1. Let's go back to the Interactive Matlab sesion we just created
  - if the session was closed for some reason, click "Launch Matlab" again
- 2. Open the live script "matlab\_aces\_rcs25.mlx"
  - Upload file to ACES
  - Copy from directory /scratch/training/Matlab/matlab\_aces\_rcs25.mlx
- 3. We will use the live script to explain and practice
  - parallel processing using multi threading
  - discover parallel profiles
    - local profile
    - · cluster profile (briefly discuss later)
  - parallel pools / parallel concepts
  - GPU

## Back to the live script (time to do some parallel processing)

Drona Composer

For non-interactive jobs, user has to create a batch script specifying the resources and the commands to run. To simplify this task, HPRC developed Drona Composer: a framework to create any kind of workflows. Here, we will show the Matlab environment to generate and submit a Matlab job

#### Accessing the Drona Composer

| ACES OnDemand Portal Files - | Jobs - Clusters -    | Interactive Apps 🔻      | Affinity Groups 🔻    | Dashboard 🔻 | <b>a</b> | > • | 0 - | <b>.</b> ( | • |
|------------------------------|----------------------|-------------------------|----------------------|-------------|----------|-----|-----|------------|---|
|                              | Active Jobs          |                         |                      |             |          |     |     |            |   |
|                              | Drona Composer       |                         |                      |             |          |     |     |            |   |
|                              | Job Composer         | J                       |                      |             |          |     |     |            |   |
|                              |                      |                         |                      |             |          |     |     |            |   |
|                              | Δ(                   | CE                      | S                    |             |          |     |     |            |   |
|                              | ACCELERA<br>FOR EMER | TING COMP<br>RGING SCIE | U T I N G<br>N C E S |             |          |     |     |            |   |

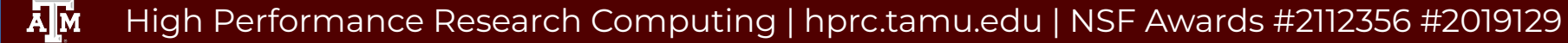

10

#### Drona Matlab Environment

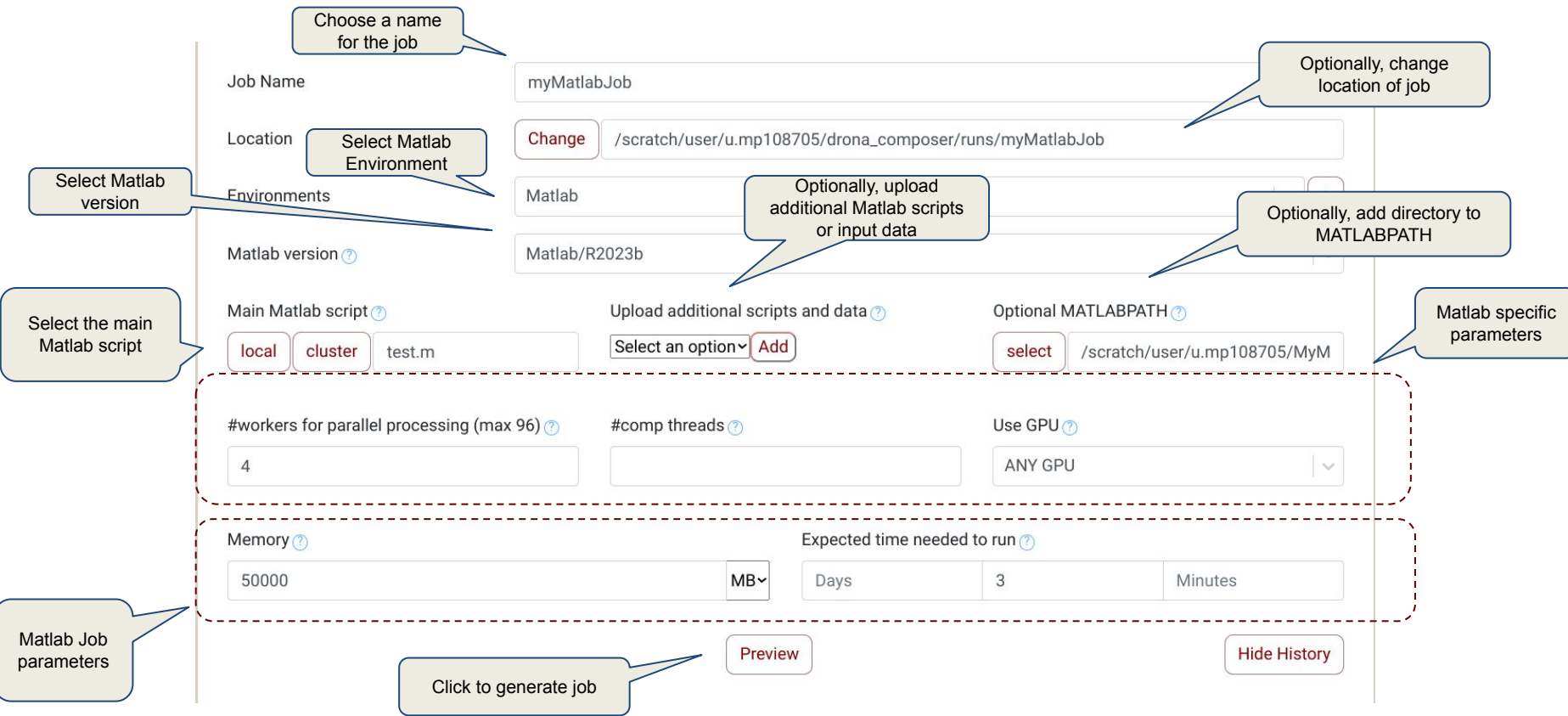

AM High Performance Research Computing | hprc.tamu.edu | NSF Awards #2112356 #2019129

#### Job Preview

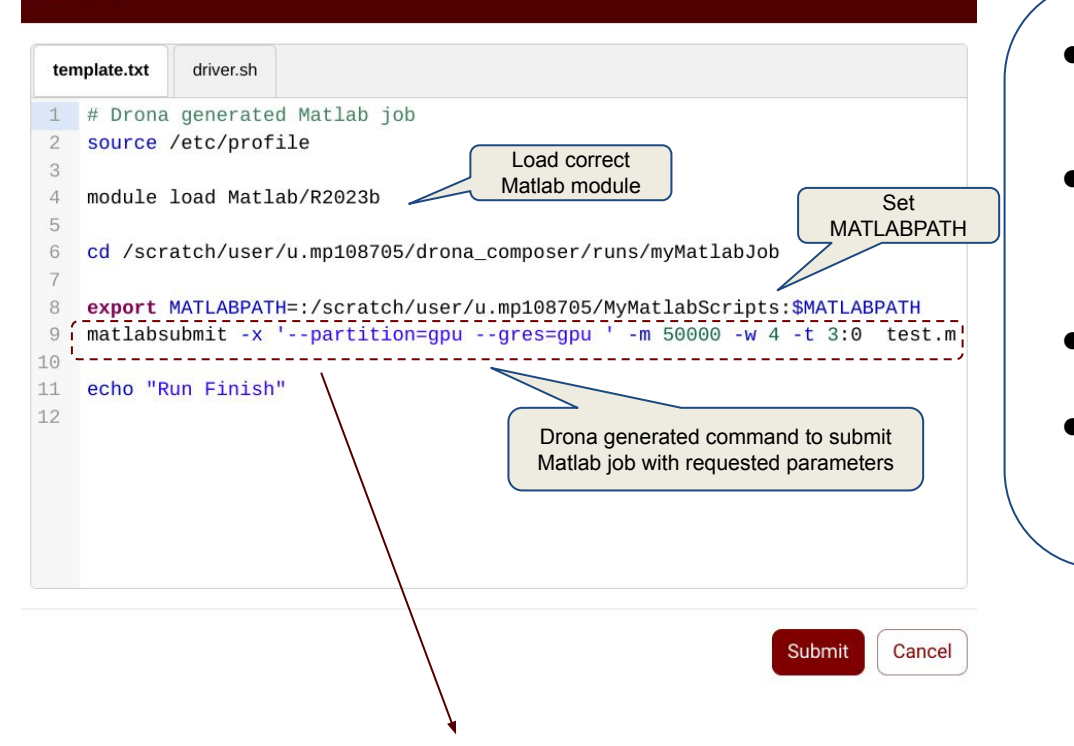

**matlabsubmit**, command-line tool developed by HPRC, will create a directory, named MatlabSubmitLOG<N> where all generated files and redirected output will be stored (<N> is the matlabsubmit job ID)

batch job id-XXX

submission script

slurm.out

for convenience)

matlabsubmit wrapper.m

script provided by user

file containing the Slurm batch id (mostly

environment and call to the main Matlab

boilerplate matlab code to set up

- redirected output from the script

the generated Slurm batch script

## **Demo Time** (let's create and submit a job using Drona)

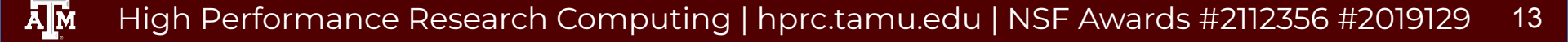

## **Case Study**

### (time permitted, you will compute Pi using Monte Carlo method. using parfor, spmd, distributed, and gpu)

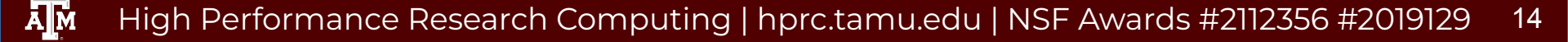

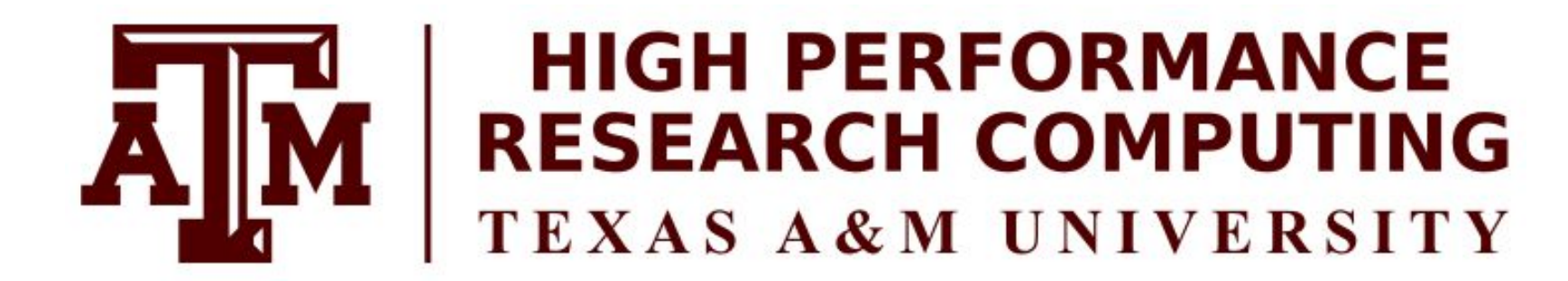

# **Thank you.** *Any questions?*

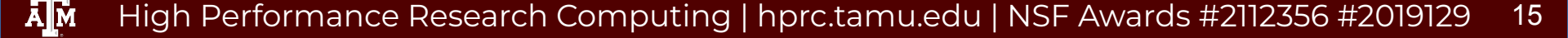